# 配置為將生成樹從PVST+遷移到MST

# 目錄

# <u>簡介</u>

本文提供在園區網路中將生成樹模式從PVST+遷移到多生成樹(MST)的配置示例。

# <u>必要條件</u>

## <u>需求</u>

設定MST之前,請先參閱<u>瞭解多生成樹通訊協定(802.1s)</u>。

下表顯示Catalyst交換器對MST的支援,以及支援所需的最低軟體。

| Catalyst平台                     | 含RSTP的MST                         |
|--------------------------------|-----------------------------------|
| Catalyst 2900 XL和3500<br>XL    | 不可用                               |
| Catalyst 2950和3550             | Cisco IOS <sup>®</sup> 12.1(9)EA1 |
| Catalyst 3560                  | Cisco IOS 12.1(9)EA1              |
| Catalyst 3750                  | Cisco IOS 12.1(14)EA1             |
| Catalyst 2955                  | 所有Cisco IOS版本                     |
| Catalyst 2948G-L3和<br>4908G-L3 | 不可用                               |
| Catalyst 4000、2948G和           | 7.1                               |

| 2980G(Catalyst<br>OS(CatOS))      |                                      |
|-----------------------------------|--------------------------------------|
| Catalyst 4000和<br>4500(Cisco IOS) | 12.1(12c)EW                          |
| Catalyst 5000和5500                | 不可用                                  |
| Catalyst 6000和<br>6500(CatOS)     | 7.1                                  |
| Catalyst 6000和<br>6500(Cisco IOS) | 12.1(11b)EX、12.1(13)E、<br>12.2(14)SX |
| Catalyst 8500                     | 不可用                                  |

• Catalyst 3550/3560/3750:Cisco IOS版本12.2(25)SEC中的MST實施基於IEEE 802.1s標準。早期Cisco IOS版本中的MST實現是預先標準的。

• Catalyst 6500(IOS):Cisco IOS版本12.2(18)SXF中的MST實施基於IEEE 802.1s標準。早期 Cisco IOS版本中的MST實現是預先標準的。

## <u>採用元件</u>

本文是使用Cisco IOS軟體版本12.2(25)和CatOS 8.5(8)建立的,但是此組態適用於表中提到的最低 IOS版本。

本文中的資訊是根據特定實驗室環境內的裝置所建立。文中使用到的所有裝置皆從已清除(預設))的組態來啟動。如果您的網路正在作用,請確保您已瞭解任何指令可能造成的影響。

## <u>慣例</u>

請參閱思科技術提示慣例以瞭解更多有關文件慣例的資訊。

# <u>背景資訊</u>

MST功能是IEEE 802.1s,是802.1Q的修正案。MST將802.1w快速生成樹(RST)演算法擴展到多個 生成樹。此擴展可在VLAN環境中實現快速收斂和負載平衡。PVST+和快速PVST+為每個VLAN運 行生成樹例項。在MST中,可以將VLAN分組到一個例項中。它使用橋接協定資料單元(BPDU)版本 3,該版本向後相容使用BPDU版本0的802.1D STP。

**MSTP配置**:配置包括區域名稱、修訂版號和MST VLAN到例項分配對映。您可以使用spanningtree mst configuration全域性配置命令為區域配置交換機。

MST區域:MST區域由具有相同MST配置的互連網橋組成。對網路中的MST區域數量沒有限制。

MST區域內的生成樹例項:例項只不過是在spanning-tree mst configuration命令中對映的一組 VLAN。預設情況下,所有VLAN都劃分為IST0,稱為內部生成樹(IST)。 您可以手動建立編號為1到 4094的例項,這些例項標籤為MSTn(n=1到4094),但該區域最多只能支援65個例項。某些版本 僅支援16個例項。請參閱適用於您的交換器平台的軟體組態設定指南。

IST/CST/CIST:IST是唯一可以在MST網路中傳送和接收BPDU的例項。MSTn例項是區域的本地例 項。不同區域的IST通過通用生成樹(CST)互連。 每個MST區域中的IST集合以及連線IST的CST稱 為通用和內部生成樹(CIST)。

向後相容性:MST向後相容PVST+、快速PVST+和準標準MST(MISTP)。MST交換機通過通用生成

樹(CST)連線到其他STP(PVST+和快速PVST+)交換機。 其他STP(PVST+和快速PVST+)交 換機將整個MST區域視為單個交換機。將預標準MST交換機與標準MST交換機連線時,需要在標準 MST交換機的介面中配置spanning-tree mst pre-standard。

# <u>設定</u>

本示例包含兩節。第一部分顯示當前的PVST+配置。第二部分顯示從PVST+遷移到MST的配置。

註:使用Command Lookup Tool(僅供已註冊客戶使用)可獲取本節中使用的命令的詳細資訊。

## 網路圖表

本檔案會使用以下網路設定:

此圖包括以下交換機:

- 分佈層1和分佈層2
- 兩台稱為Access1(IOS)和Access2(CatOS)的接入層交換機
- 兩台稱為Services1和Services2的伺服器聚合交換機

VLAN 10、30和100傳輸資料流量。VLAN 20、40和200傳輸語音流量。

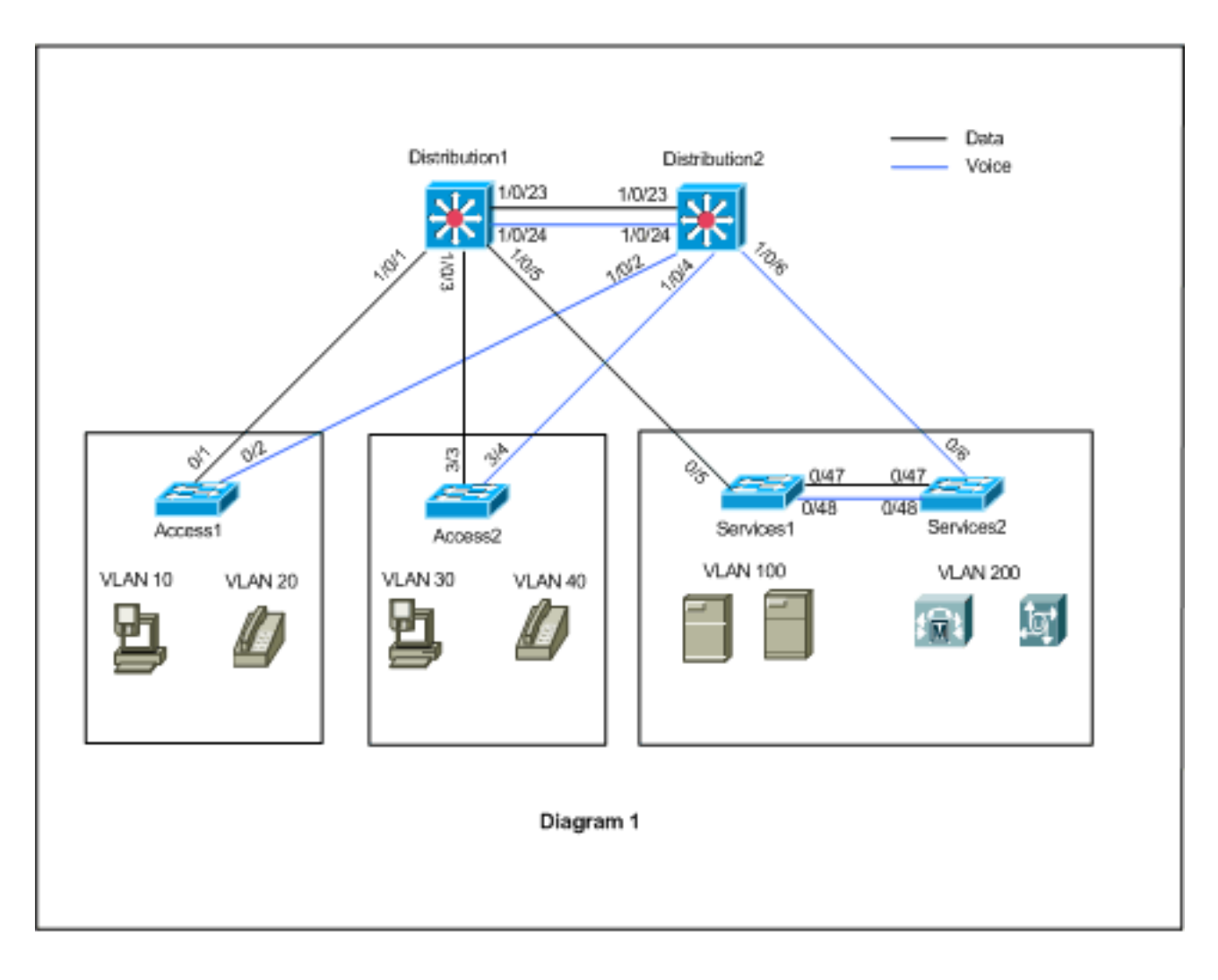

本檔案會使用以下設定:

- <u>PVST+配置</u>。
- <u>MST遷移</u>。

## <u>PVST+配置</u>

交換機在PVST+中配置,以根據網路圖傳輸資料和語音流量。以下是組態簡短摘要:

- Distribution1交換機使用Distribution1(config)# spanning-tree vlan 10,30,100 root primary命令 配置為資料VLAN 10、30和100的主根網橋;語音VLAN 20、40和200的輔助根網橋使用 Distribution1(config)# spanning-tree vlan 20,40,200 root secondary命令。
- Distribution2交換機使用Distribution2(config)# spanning-tree vlan 20,40,200 root primary命令 配置為語音VLAN 20、40和200的主根橋,而資料VLAN 10、30和100的輔助根橋使用 Distribution2(config)# spanning-tree vlan 10,30,100 root secondary命令。
- 在所有交換機上配置spanning-tree backbonefast命令,以便在網路中出現間接鏈路故障時更快 地收斂STP。
- 在接入層交換機上配置spanning-tree uplinkfast命令,以便在直接上行鏈路出現故障時更快地收 斂STP。

分佈1

```
Distribution1#show running-config
Building configuration ...
spanning-tree mode pvst
spanning-tree extend system-id
spanning-tree backbonefast
spanning-tree vlan 10,30,100 priority 24576
spanning-tree vlan 20,40,200 priority 28672
!
vlan 10,20,30,40,100,200
!
interface FastEthernet1/0/1
switchport trunk encapsulation dotlq
switchport mode trunk
switchport trunk allowed vlan 10,20
interface FastEthernet1/0/3
switchport trunk encapsulation dotlg
switchport mode trunk
switchport trunk allowed vlan 30,40
!
interface FastEthernet1/0/5
switchport trunk encapsulation dotlg
switchport mode trunk
switchport trunk allowed vlan 100,200
1
interface FastEthernet1/0/23
switchport trunk encapsulation dotlq
switchport mode trunk
switchport trunk allowed vlan 10,20,30,40,100,200
interface FastEthernet1/0/24
switchport trunk encapsulation dotlq
switchport mode trunk
switchport trunk allowed vlan 10,20,30,40,100,200
```

```
end
```

您可以看到連線埠Fa1/0/24已使用**spanning-tree vlan 20、40、200 port-priority 64命令設**定。 Distribution2是VLAN 20、40和200的已配置根。Distribution2具有兩條指向Distribution1的鏈路 :Fa1/0/23和Fa1/0/24。兩個埠都是VLAN 20、40和200的指定埠,因為Distribution2是這些 VLAN的根。兩個連線埠具有相同的優先順序128(預設值)。此外,這兩條鏈路在Distribution1中 的開銷相同:fa1/0/23和fa1/0/24。Distribution1選擇兩個埠中最小的埠號,以便將埠設定為轉發狀 態。最小埠號是Fa1/0/23,但根據網路圖,語音VLAN 20、40和200可以通過Fa1/0/24。您可以通 過以下方法完成此操作:

1. 降低Distribution1中的埠成本:Fa1/0/24。

2. 降低Distribution2中的埠優先順序: Fa1/0/24。

在本例中,埠優先順序降低以通過fa1/0/24轉發VLAN 20、40、200。

分佈2 Distribution2#show running-config Building configuration ... 1 spanning-tree mode pvst spanning-tree extend system-id spanning-tree backbonefast spanning-tree vlan 10,30,100 priority 28672 spanning-tree vlan 20,40,200 priority 24576 1 vlan 10,20,30,40,100,200 interface FastEthernet1/0/2 switchport trunk encapsulation dotlg switchport mode trunk switchport trunk allowed vlan 10,20 interface FastEthernet1/0/4 switchport trunk encapsulation dotlq switchport mode trunk switchport trunk allowed vlan 30,40 interface FastEthernet1/0/6 switchport trunk encapsulation dotlq switchport mode trunk switchport trunk allowed vlan 100,200 interface FastEthernet1/0/23 switchport trunk encapsulation dotlq switchport mode trunk switchport trunk allowed vlan 10,20,30,40,100,200 interface FastEthernet1/0/24 switchport trunk encapsulation dotlg switchport mode trunk spanning-tree vlan 20,40,200 port-priority 64 switchport trunk allowed vlan 10,20,30,40,100,200 end

您可以看到,Services1中的埠Fa0/5、Services2中的Fa0/6和Fa0/48都有生成樹埠開銷和埠優先順 序配置。這裡對STP進行了調整,以便Services1和Services2的VLAN 100和200可以通過它們之間 的中繼鏈路。如果未應用此配置,則Services1和2無法通過它們之間的中繼鏈路傳遞流量。而是選 擇通過Distribution1和Distribution2的路徑。 Services2看到兩條到達VLAN 100根(Distribution1)的等價路徑:一個通過Services1,另一個通過 Distribution2。STP按以下順序選擇最佳路徑(根埠):

- 1. 路徑開銷
- 2. 轉發交換機的網橋ID
- 3. 最低埠優先順序
- 4. 最小的內部埠號

在本範例中,兩條路徑的成本相同,但VLAN 100的Distribution2(24576)的優先順序低於 Services1(32768),因此Services2選擇Distribution2。在本範例中,Services1上的連線埠成本 :fa0/5設定為較低,以便Services2選擇Services1。路徑開銷將覆蓋轉發交換機優先順序編號。

| 服務1                                      |
|------------------------------------------|
|                                          |
| Services1# <b>show running-config</b>    |
| Building configuration                   |
| spanning-tree mode pvst                  |
| spanning-tree portfast bpduguard default |
| spanning-tree extend system-id           |
| spanning-tree backbonefast               |
| !                                        |
| vlan 100,200                             |
| !                                        |
| interface FastEthernet0/5                |
| switchport trunk encapsulation dotlq     |
| switchport mode trunk                    |
| spanning-tree vlan 100 cost 18           |
| switchport trunk allowed vlan 100,200    |
| !                                        |
| interface FastEthernet0/47               |
| switchport trunk encapsulation dotlq     |
| switchport mode trunk                    |
| switchport trunk allowed vlan 100,200    |
| !                                        |
| interface FastEthernet0/48               |
| switchport trunk encapsulation dotlq     |
| switchport mode trunk                    |
| switchport trunk allowed vlan 100,200    |
| !                                        |
| !                                        |
| end                                      |

同樣的概念也適用於Services1選擇Services2轉發VLAN 200。在降低Services2中VLAN 200的成本 — fa0/6後,Services1選擇fa0/47轉發VLAN 200。這裡的要求是通過fa0/48轉發VLAN 200。您可以 使用以下兩種方法完成此操作:

- 1. 降低Services1中的埠成本:Fa0/48。
- 2. 降低Services2中的埠優先順序:Fa0/48。

在本例中,Services2中的埠優先順序降低為通過fa0/48轉發VLAN 200。

| 服務2                                      |
|------------------------------------------|
|                                          |
| Services2# <b>show running-config</b>    |
| Building configuration                   |
| spanning-tree mode pvst                  |
| spanning-tree portfast bpduguard default |
| spanning-tree extend system-id           |
| spanning-tree backbonefast               |

```
vlan 100,200
interface FastEthernet0/6
 switchport trunk encapsulation dotlq
 switchport mode trunk
 spanning-tree vlan 200 cost 18
 switchport trunk allowed vlan 100,200
!
interface FastEthernet0/47
 switchport trunk encapsulation dotlg
 switchport mode trunk
switchport trunk allowed vlan 100,200
interface FastEthernet0/48
 switchport trunk encapsulation dotlq
 switchport mode trunk
 spanning-tree vlan 200 port-priority 64
 switchport trunk allowed vlan 100,200
1
 !
end
Access1
Access1#show running-config
Building configuration...
1
spanning-tree mode pvst
spanning-tree portfast bpduguard default
spanning-tree extend system-id
spanning-tree uplinkfast
spanning-tree backbonefast
!
vlan 10,20
1
interface FastEthernet0/1
switchport trunk encapsulation dotlq
switchport mode trunk
switchport trunk allowed vlan 10,20
1
interface FastEthernet0/2
 switchport trunk encapsulation dotlq
 switchport mode trunk
 switchport trunk allowed vlan 10,20
1
end
Access2
Access2> (enable) show config all
#mac address reduction
set spantree macreduction enable
1
#stp mode
set spantree mode pvst+
1
#uplinkfast groups
set spantree uplinkfast enable rate 15 all-protocols off
1
\#backbonefast
```

set spantree backbonefast enable

```
1
#vlan parameters
set spantree priority 49152 1
set spantree priority 49152 30
set spantree priority 49152 40
!
#vlan(defaults)
set spantree enable 1,30,40
set spantree fwddelay 15 1,30,40
                           1,30,40
set spantree hello 2
set spantree maxage 20
                          1,30,40
1
#vtp
set vlan 1,30,40
!
#module 3 : 48-port 10/100BaseTX Ethernet
set trunk 3/3 on dot1q 30,40
set trunk 3/4 on dot1q 30,40
!
end
```

## <u>MST遷移</u>

很難將企業網路中的所有交換機同時轉換為MST。由於向後相容性,您可以逐階段對其進行轉換。 在計畫維護視窗中實施更改,因為生成樹重新配置可能會中斷通訊流。啟用MST時,也會啟用 RSTP。生成樹uplinkfast和backbonefast功能是PVST+功能,當您啟用MST時,該功能被禁用,因 為這些功能是在RSTP內構建的,而MST依賴RSTP。在遷移過程中,您可以在IOS中刪除這些命令 。在catOS backbonefast和uplinkfast中,命令會自動從配置中清除,但功能配置(例如PortFast、 bpduguard、bpdufilter、根防護和環防護)也適用於MST模式。這些功能的用法與PVST+模式中的 用法相同。如果已在PVST+模式下啟用這些功能,則在遷移到MST模式後,該功能將保持活動狀態 。設定MST時,請遵循以下原則和限制:

- 遷移到802.1s/w的第一步是正確識別點對點和邊緣埠。確保需要快速轉換的所有交換機到交換 機鏈路都是全雙工的。邊緣埠是通過PortFast功能定義的。
- · 選擇網路中所有交換機通用的配置名稱和修訂版號。思科建議您將儘可能多的交換機放置在單個區域;將網路劃分為多個單獨區域是不有利的。
- 仔細決定交換網路中需要多少例項,並牢記例項轉換為邏輯拓撲。避免將任何VLAN對映到例項
   0。決定要將哪些VLAN對映到這些例項,並為每個例項仔細選擇根和備份根。
- 確保中繼承載對映到某個例項的所有VLAN或完全不承載此例項的任何VLAN。
- MST可以與按埠運行PVST+的傳統網橋互動,因此,如果可以清楚地瞭解互動,混合這兩種型別的網橋就不是問題。始終嘗試將CST和IST的根保留在區域內。如果通過中繼與PVST+網橋互動,請確保MST網橋是該中繼上允許的所有VLAN的根。請勿使用PVST網橋作為CST的根。
- 確保所有PVST生成樹根網橋的優先順序都比CST根網橋低(在數字上更高)。
- •請勿在任何PVST網橋中的任何VLAN上禁用生成樹。
- •請勿使用存取連結連線交換器,因為存取連結可以對VLAN進行分割。
- 任何涉及大量當前或新邏輯VLAN埠的MST配置都必須在一個維護視窗中完成,因為完整的 MST資料庫將針對任何增量更改(例如向例項新增新VLAN或跨例項移動VLAN)重新初始化。

在本示例中,園區網路有一個名為region1的MST區域以及兩個MST1例項(資料VLAN 10、30和 100)和MST2(語音VLAN 20、40和200)。您可以看到,MST僅運行兩個例項,但PVST+運行六 個例項。Distribution1被選為CIST區域根。這意味著Distribution1是IST0的根。為了根據圖對網路中 的流量進行負載均衡,Distribution1配置為MST1(資料VLAN的例項)的根,MST2配置為 MST2(語音VLAN的例項)的根。

您需要首先遷移核心,然後逐步遷移到接入交換機。更改生成樹模式之前,請在交換機上配置

MST配置。然後將STP型別更改為MST。在本示例中,遷移按以下順序進行:

- 1. 分佈1和分佈2
- 2. 服務1和服務2
- 3. Access1
- 4. Access2

### 1. Distribution1和Distribution2遷移:

```
!--- Distribution1 configuration: Distribution1(config)#spanning-tree mst configuration
Distribution1(config-mst)#name region1
Distribution1(config-mst)#instance 1 vlan 10, 30, 100
Distribution1(config-mst)#instance 2 vlan 20, 40, 200
Distribution1(config-mst)#exit
Distribution1(config)#spanning-tree mst 0-1 root primary
Distribution1(config)#spanning-tree mst 2 root secondary
```

```
!--- Distribution2 configuration: Distribution2(config)#spanning-tree mst configuration
Distribution2(config-mst)#name region1
Distribution2(config-mst)#revision 10
Distribution2(config-mst)#instance 1 vlan 10, 30, 100
Distribution2(config-mst)#instance 2 vlan 20, 40, 200
Distribution2(config-mst)#exit
Distribution2(config)#spanning-tree mst 2 root primary
Distribution2(config)#spanning-tree mst 0-1 root secondary
```

```
!--- Make sure that trunks carry all the VLANs that are mapped to an instance.
Distribution1(config)#interface FastEthernet1/0/1
Distribution1(config-if)#switchport trunk allowed vlan 10,20,30,40,100,200
1
Distribution1(config)#interface FastEthernet1/0/3
Distribution1(config-if)#switchport trunk allowed vlan 10,20,30,40,100,200
!
Distribution1(config)#interface FastEthernet1/0/5
Distribution1(config-if)#switchport trunk allowed vlan 10,20,30,40,100,200
1
Distribution1(config)#interface FastEthernet1/0/23
Distribution1(config-if)#switchport trunk allowed vlan 10,20,30,40,100,200
Distribution1(config)#interface FastEthernet1/0/24
Distribution1(config-if)#switchport trunk allowed vlan 10,20,30,40,100,200
Distribution2(config)#interface FastEthernet1/0/2
Distribution2(config-if)#switchport trunk allowed vlan 10,20,30,40,100,200
1
Distribution2(config)#interface FastEthernet1/0/4
Distribution2(config-if)#switchport trunk allowed vlan 10,20,30,40,100,200
1
Distribution2(config)#interface FastEthernet1/0/6
Distribution2(config-if)#switchport trunk allowed vlan 10,20,30,40,100,200
1
Distribution2(config)#interface FastEthernet1/0/23
Distribution2(config-if)#switchport trunk allowed vlan 10,20,30,40,100,200
Distribution2(config)#interface FastEthernet1/0/24
Distribution2(config-if)#switchport trunk allowed vlan 10,20,30,40,100,200
!--- STP mode conversion. Distribution1(config)#spanning-tree mode mst
```

Distribution2(config)#spanning-tree mode mst

```
Distribution2(config)#interface FastEthernet1/0/24
Distribution2(config-if)#spanning-tree mst 2 port-priority 64
```

```
!--- PVST+ cleanup. Distribution1(config)#no spanning-tree backbonefast
Distribution2(config)#no spanning-tree backbonefast
Distribution2(config)#interface FastEthernet1/0/24
Distribution2(config-if)#no spanning-tree vlan 20,40,200 port-priority 64
```

**注意:**建議您手動設定MST0根。在本示例中,Distribution1被選為MST0根,因此 Distribution1成為CIST根。現在,網路處於混合配置。可以如下圖所示

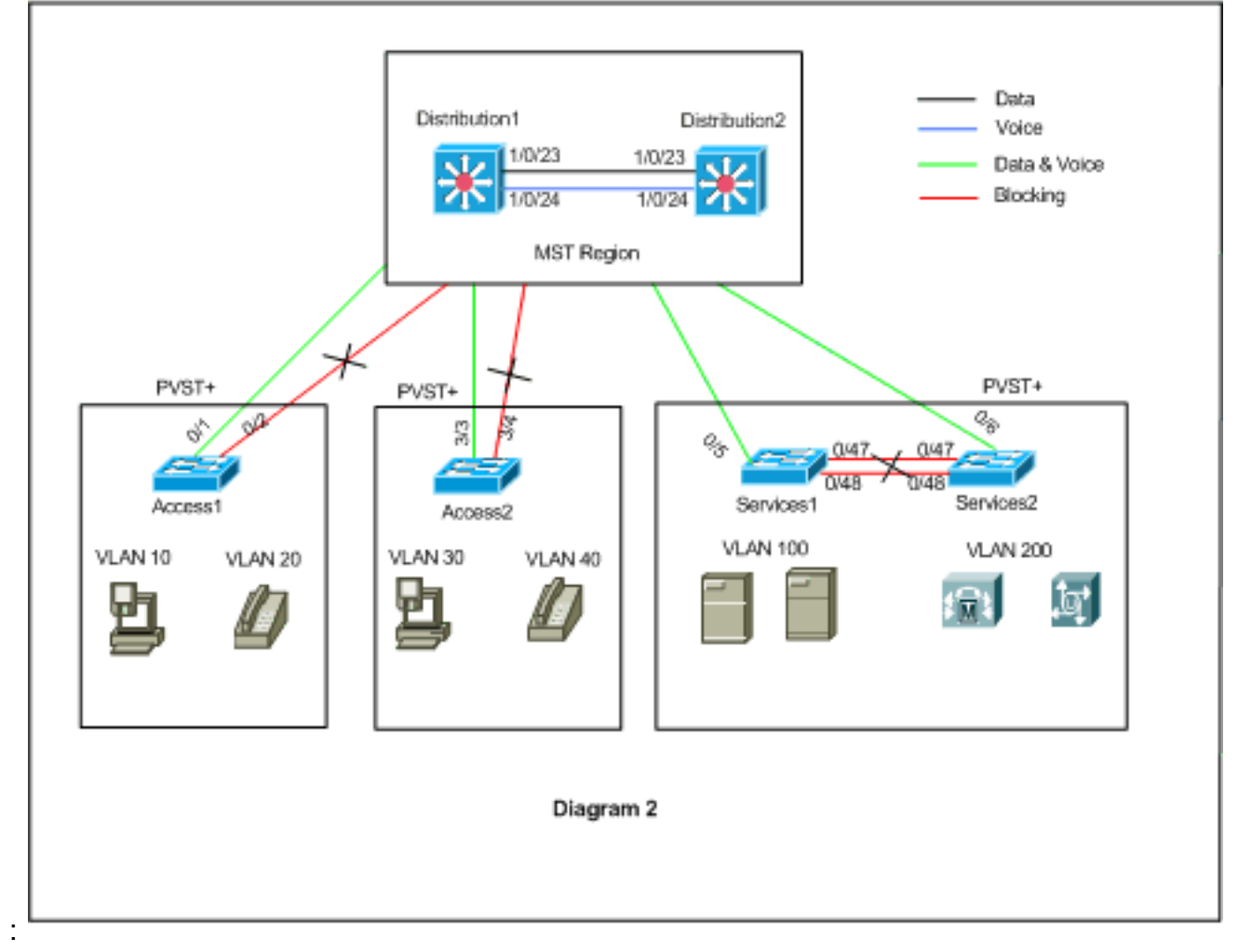

Distribution1和Distribution2位於MST區域1中,PVST+交換機將區域1視為單個網橋。重新收 斂後的流量如圖2所示。您仍然可以按照圖1調整PVST+(生成樹VLAN X開銷)交換機,以負 載均衡資料和語音流量。按照步驟2至4遷移所有其他交換機後,按照圖1獲得最終生成樹拓撲

```
2. Services1和Services2遷移:
```

```
!--- Services1 configuration: Services1(config)#spanning-tree mst configuration
Services1(config-mst)#name region1
Services1(config-mst)#instance 1 vlan 10, 30, 100
Services1(config-mst)#instance 2 vlan 20, 40, 200
Services1(config-mst)#exit

!--- Services2 configuration: Services2(config)#spanning-tree mst configuration
Services2(config-mst)#name region1
Services2(config-mst)#instance 1 vlan 10, 30, 100
Services2(config-mst)#instance 2 vlan 20, 40, 200
Services2(config-mst)#instance 2 vlan 20, 40, 200
Services2(config-mst)#instance 1 vlan 10, 30, 100
Services2(config-mst)#instance 2 vlan 20, 40, 200
Services2(config-mst)#instance 2 vlan 20, 40, 200
Services2(config-mst)#instance 2 vlan 20, 40, 200
Services2(config-mst)#instance 2 vlan 20, 40, 200
Services2(config-mst)#instance 2 vlan 20, 40, 200
Services2(config-mst)#instance 2 vlan 20, 40, 200
Services2(config-mst)#instance 2 vlan 20, 40, 200
Services2(config-mst)#instance 2 vlan 20, 40, 200
Services2(config-mst)#instance 2 vlan 20, 40, 200
Services2(config-mst)#instance 2 vlan 20, 40, 200
Services2(config-mst)#instance 2 vlan 20, 40, 200
Services2(config-mst)#instance 2 vlan 20, 40, 200
Services2(config-mst)#instance 2 vlan 20, 40, 200
Services2(config-mst)#instance 2 vlan 20, 40, 200
Services2(config-mst)#exit
```

```
!--- Make sure that trunks carry all the !--- VLANs that are mapped to an instance.
Services1(config)#interface FastEthernet0/5
Services1(config-if)#switchport trunk allowed vlan 10,20,30,40,100,200
!
Services1(config)#interface FastEthernet0/47
Services1(config-if)#switchport trunk allowed vlan 10,20,30,40,100,200
Services1(config)#interface FastEthernet0/48
Services1(config-if)#switchport trunk allowed vlan 10,20,30,40,100,200
1
Services2(config)#interface FastEthernet0/6
Services2(config-if)#switchport trunk allowed vlan 10,20,30,40,100,200
Services2(config)#interface FastEthernet0/47
Services2(config-if)#switchport trunk allowed vlan 10,20,30,40,100,200
1
Services2(config)#interface FastEthernet0/48
Services2(config-if)#switchport trunk allowed vlan 10,20,30,40,100,200
!--- STP Mode conversion: Services1(config)#spanning-tree mode mst
Services2(config)#spanning-tree mode mst
```

!--- MST tuning - to load balance data and voice VLAN traffic: Services1(config)#interface

```
fastEthernet 0/46
Services1(config-if)#spanning-tree mst 2 cost 200000
Services1(config-if)#exit
Services1(config)#interface fastEthernet 0/47
Services1(config-if)#spanning-tree mst 2 cost 100000
Services1(config-if)#exit
```

```
Services2(config)#interface FastEthernet 0/6
Services2(config-if)#spanning-tree mst 1 cost 500000
Services2(config-if)#exit
```

```
!--- PVST+ cleanup: Services1(config)#no spanning-tree uplinkfast
Services1(config)#no spanning-tree backbonefast
Services1(config)#interface FastEthernet0/5
Services1(config-if)#no spanning-tree vlan 100 cost 18
Services1(config-if)#exit
```

```
Services2(config)#no spanning-tree uplinkfast
Services2(config)#no spanning-tree backbonefast
Services2(config)#interface FastEthernet0/6
Services2(config-if)#no spanning-tree vlan 200 cost 18
Services2(config-if)#exit
Services2(config)#interface FastEthernet0/48
Services2(config-if)#no spanning-tree vlan 200 port-priority 64
Services2(config-if)#exit
```

## 3. Access1遷移:

```
!--- Access1 configuration: Access1(config)#spanning-tree mst configuration
Access1(config-mst)#name region1
Access1(config-mst)#revision 10
Access1(config-mst)#instance 1 vlan 10, 30, 100
Access1(config-mst)#instance 2 vlan 20, 40, 200
Access1(config-mst)#exit
```

```
!--- Make sure that trunks carry all the VLANs that are mapped to an instance.
Access1(config)#interface FastEthernet0/1
Access1(config-if)#switchport trunk allowed vlan 10,20,30,40,100,200
```

!
Access1(config)#interface FastEthernet0/2
Access1(config-if)#switchport trunk allowed vlan 10,20,30,40,100,200
!--- STP mode conversion: Access1(config)#spanning-tree mode mst

!--- PVST+ cleanup: Access1(config)#no spanning-tree uplinkfast
Access1(config)#no spanning-tree backbonefast

### 4. Access2遷移:

!--- Access2 configuration: Access2> (enable) set spantree mst config name region1 revision
10
Edit Buffer modified.
Use 'set spantree mst config commit' to apply the changes

Access2> (enable) **set spantree mst 1 vlan 10,30,100** Edit Buffer modified. Use 'set spantree mst config commit' to apply the changes

Access2> (enable) **set spantree mst 2 vlan 20,40,200** Edit Buffer modified. Use 'set spantree mst config commit' to apply the changes

Access2> (enable) set spantree mst config commit

!--- Ensure that trunks carry all the VLANs that are mapped to an instance: Access2>
(enable)set trunk 3/3 on dot1q 10,20,30,40,100,200
Access2> (enable)set trunk 3/4 on dot1q 10,20,30,40,100,200

#### STP mode conversion

Access2> (enable) **set spantree mode mst** PVST+ database cleaned up. Spantree mode set to MST.

!--- Backbonefast and uplinkfast configurations are cleaned up automatically.

# <u>驗證</u>

### 建議每次更改配置時都檢驗生成樹拓撲。

驗證Distribution1交換機是資料VLAN 10、30和100的根網橋,並驗證生成樹轉發路徑是否與圖中的 路徑匹配。

#### Distribution1# show spanning-tree mst 0

| ##### MST0  | vlans mapped: 1-9,1    | 1-19,21-29 | ,31-39,41-99, | 101-199,201-4 | 1094 |
|-------------|------------------------|------------|---------------|---------------|------|
| Bridge      | address 0015.63f6.b70  | 0 priorit  | y 24576       | (24576 sysid  | 0)   |
| Root        | this switch for the C  | IST        |               |               |      |
| Operational | hello time 2 , forward | d delay 15 | , max age 20, | txholdcount   | 6    |
| Configured  | hello time 2 , forward | d delay 15 | , max age 20, | max hops      | 20   |
|             |                        |            |               |               |      |
| Interface   | Role Sts Cost          | Prio.Nbr   | Туре          |               |      |
|             |                        |            |               |               |      |
| Fa1/0/1     | Desg FWD 200000        | 128.1      | P2p           |               |      |
| Fa1/0/3     | Desg FWD 200000        | 128.3      | P2p           |               |      |
| Fa1/0/5     | Desg FWD 200000        | 128.5      | P2p           |               |      |
| Fa1/0/23    | Desg FWD 200000        | 128.23     | P2p           |               |      |
| Fa1/0/24    | Desg FWD 200000        | 128.24     | P2p           |               |      |
|             |                        |            |               |               |      |

#### Distribution1#show spanning-tree mst 1

| ##### MST1  | vlans mapped: 10,30   | 0,100         |                       |
|-------------|-----------------------|---------------|-----------------------|
| Bridge      | address 0015.63f6.b70 | 00 priority   | 24577 (24576 sysid 1) |
| Root        | this switch for MST1  |               |                       |
| Interface   | Role Sts Cost         | Prio.Nbr Type |                       |
| <br>Fa1/0/1 | Desg FWD 200000       | <br>128.1 P2p |                       |
| E-1/0/2     | Dogg EWD 20000        | 1202 020      |                       |

| Fa1/0/3  | Desg | F.MD | 200000 | 128.3  | P2p |
|----------|------|------|--------|--------|-----|
| Fa1/0/5  | Desg | FWD  | 200000 | 128.5  | P2p |
| Fa1/0/23 | Desg | FWD  | 200000 | 128.23 | P2p |
| Fa1/0/24 | Desg | FWD  | 200000 | 128.24 | P2p |

### Distribution1#show spanning-tree mst 2

| ##### MST2 | vlans ma | apped: 20,40  | ,200      |      |            |          |    |
|------------|----------|---------------|-----------|------|------------|----------|----|
| Bridge     | address  | 0015.63f6.b70 | 0 priorit | сy   | 28674 (286 | 72 sysid | 2) |
| Root       | address  | 0015.c6c1.300 | 0 priorit | СУ   | 24578 (245 | 76 sysid | 2) |
|            | port     | Gi1/0/24      | cost      |      | 200000     | rem hops | 4  |
|            |          |               |           |      |            |          |    |
| Interface  | Role     | Sts Cost      | Prio.Nbr  | Туре |            |          |    |
|            |          |               |           |      |            |          |    |
| Gi1/0/1    | Desg     | FWD 200000    | 128.1     | P2p  |            |          |    |
| Gi1/0/3    | Desg     | FWD 200000    | 128.3     | P2p  |            |          |    |
| Gi1/0/23   | Altn     | BLK 200000    | 128.23    | P2p  |            |          |    |
| Gi1/0/24   | Root     | FWD 200000    | 128.24    | P2p  |            |          |    |
|            |          |               |           |      |            |          |    |

### Distribution2#show spanning-tree mst 0

| ##### MST0    | vlans mapped: 1-9,    | 11-19,21-29,31-39 | ,41-99,101-199,201-4094   |
|---------------|-----------------------|-------------------|---------------------------|
| Bridge        | address 0015.c6c1.30  | 00 priority       | 28672 (28672 sysid 0)     |
| Root          | address 0015.63f6.b7  | 00 priority       | 24576 (24576 sysid 0)     |
|               | port Fal/0/23         | path cost         | 0                         |
| Regional Root | address 0015.63f6.b7  | 00 priority       | 24576 (24576 sysid 0)     |
|               |                       | internal cost     | <b>200000</b> rem hops 19 |
| Operational   | hello time 2 , forwa: | rd delay 15, max  | age 20, txholdcount 6     |
| Configured    | hello time 2 , forwa: | rd delay 15, max  | age 20, max hops 20       |
|               |                       |                   |                           |
| Interface     | Role Sts Cost         | Prio.Nbr Type     |                           |
|               |                       |                   |                           |
| Fa1/0/2       | Desg FWD 200000       | 128.54 P2p        |                           |
| Fa1/0/4       | Desg FWD 200000       | 128.56 P2p        |                           |
| Fa1/0/6       | Desg FWD 200000       | 128.58 P2p        |                           |
| Fa1/0/23      | Root FWD 200000       | 128.75 P2p        |                           |
| Fa1/0/24      | Altn BLK 200000       | 128.76 P2p        |                           |

!--- CIST root is Distribution1. All the !--- switches are in the same region "region1". !--Hence in all the switches in the region1 you can see the path cost as 0. Distribution2#show
spanning-tree mst 1

| ##### MST1 | vlans ma | apped: 10,30  | ,100      |      |            |           |    |
|------------|----------|---------------|-----------|------|------------|-----------|----|
| Bridge     | address  | 0015.c6c1.300 | 0 priorit | СУ   | 28673 (286 | 572 sysid | 1) |
| Root       | address  | 0015.63f6.b70 | 0 priorit | су   | 24577 (245 | 576 sysid | 1) |
|            | port     | Gi2/0/23      | cost      |      | 200000     | rem hops  | 1  |
|            |          |               |           |      |            |           |    |
| Interface  | Role     | Sts Cost      | Prio.Nbr  | Туре |            |           |    |
|            |          |               |           |      |            |           |    |
| Gi2/0/2    | Desg     | FWD 200000    | 128.54    | P2p  |            |           |    |
| Gi2/0/4    | Desg     | FWD 200000    | 128.56    | P2p  |            |           |    |
| Gi2/0/23   | Root     | FWD 200000    | 128.75    | P2p  |            |           |    |
| Gi2/0/24   | Altn     | BLK 200000    | 128.76    | P2p  |            |           |    |
|            |          |               |           |      |            |           |    |

### Distribution2#show spanning-tree mst 2

##### MST2 vlans mapped: 20,40,200 address 0015.c6c1.3000 priority 24578 (24576 sysid 2) Bridge this switch for MST2 Root Interface Role Sts Cost Prio.Nbr Type \_\_\_\_\_ \_\_\_\_ Desg FWD 200000 128.54 P2p Gi2/0/2 Gi2/0/4 Desg FWD 200000 128.56 P2p Gi2/0/6 Desg FWD 200000 128.58 P2p Desg FWD 200000 128.75 P2p Gi2/0/23 Desg FWD 200000 64.76 P2p Gi2/0/24 Access2> (enable) show spantree mst 1 MST Spanning tree mode Instance 1 VLANs Mapped: 10,30,100 00-15-63-f6-b7-00 Designated Root Designated Root Priority 24577 (root priority: 24576, sys ID ext: 1) Designated Root Cost 200000 Remaining Hops 19 3/3 Designated Root Port Bridge ID MAC ADDR 00-d0-00-50-30-00 Bridge ID Priority 32769 (bridge priority: 32768, sys ID ext: 1) Port State Role Cost Prio Type forwarding ROOT 200000 32 P2P 3/3 ALTR 200000 32 P2P 3/4 blocking Access2> (enable) show spantree mst 2 Spanning tree mode MST 2 Instance VLANs Mapped: 20,40,200 00-15-c6-c1-30-00 Designated Root Designated Root Priority 24578 (root priority: 24576, sys ID ext: 2) Designated Root Cost 200000 Remaining Hops 19 3/4 Designated Root Port Bridge ID MAC ADDR 00-d0-00-50-30-00 Bridge ID Priority 32770 (bridge priority: 32768, sys ID ext: 2) Port State Role Cost Prio Type \_\_\_\_\_ \_\_\_ \_\_\_ 3/3 blocking ALTR 200000 32 P2P forwarding ROOT 200000 32 P2P 3/4

# <u>疑難排解</u>

目前尚無適用於此組態的具體疑難排解資訊。

# <u>相關資訊</u>

- 瞭解多重跨距樹狀目錄通訊協定(802.1s)
- 瞭解快速跨距樹狀目錄通訊協定 (802.1w)
- 擴充樹通訊協定問題和相關設計考量

- <u>跨距樹狀目錄通訊協定根目錄防護增強功能</u>
   <u>交換器產品支援</u>
- LAN 交換技術支援
- 技術支援與文件 Cisco Systems